# TECHNICAL REFERENCE GUIDE

## Granting Access to the Transend Google Service Account

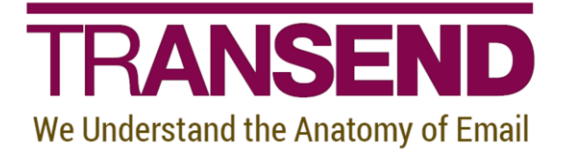

Copyright by Transend Corporation

## Section 1: Overview

Transend has set up an existing service account that will can be used; however, this opens up a potential security hole, since anybody who has Transend Migrator with a valid license key and user email address, will be able to access your data (if they know your credentials) during the period that access has been granted to that account.

Note: you still have to grant access to Transend's service account (email 24974064516@developer.gserviceaccount.com), and as previously noted, this opens up your data to anybody with Transend Migrator so it is recommended to setup a service account with administrative rights.

## Section 2: Grant access to the Transend Migrator Service Account

1. Open Google Admin Console (<u>https://admin.google.com</u>).

Click Security

| ←  | $\rightarrow$ C $$ admin.g                                    | google.com/ac/home                         |                                                      |                                                                                              |                                                                                       |                                                |   |
|----|---------------------------------------------------------------|--------------------------------------------|------------------------------------------------------|----------------------------------------------------------------------------------------------|---------------------------------------------------------------------------------------|------------------------------------------------|---|
|    | Google Admin                                                  | Q Search f                                 | or users, groups or set                              | tings                                                                                        |                                                                                       |                                                |   |
| Ad | min Console                                                   |                                            |                                                      |                                                                                              |                                                                                       |                                                |   |
| 0  | Starting June 15, Google<br>Hangouts. Learn more              | Meet will move to its ow                   | n settings page. You'll be a                         | able to turn Meet on or off fo                                                               | r users separately from Goog                                                          | le VIEW SETTINGS                               | > |
|    | 55                                                            | :                                          |                                                      | "I                                                                                           |                                                                                       |                                                |   |
|    | Dashboard<br>See relevant insights<br>about your organization | Users<br>Add or manage users               | Groups<br>Create groups and<br>mailing lists         | Organizational units<br>Add, remove, rename,<br>move or search for an<br>organizational unit | Buildings and<br>resources<br>Manage and monitor<br>buildings, rooms and<br>resources | Devices<br>Secure corporate data<br>on devices |   |
|    |                                                               | Config                                     |                                                      |                                                                                              | -                                                                                     |                                                |   |
|    | Apps<br>Manage apps and their<br>settings                     | Security<br>Configure security<br>settings | Reports<br>Monitor usage across<br>your organization | Billing<br>Manage subscriptions<br>and billing                                               | Company profile<br>Update information<br>about your company                           | Admin roles<br>Manage administrative<br>roles  |   |

#### Scroll down to Advanced Settings

| ← → C          | Q                                                                                                    | \$ | G | 0 * | Θ |   |
|----------------|----------------------------------------------------------------------------------------------------|----|---|-----|---|---|
| ≡ Google Admin | Q Search for users, groups, and settings (e.g. verify your domain)                                                                    |    | 8 | ?   |   | ۲ |
| Security       | Configure the strongest security settings for those who need it most                                                                  |    |   |     |   | ÷ |
|                | Context-Aware Access Use device and user identification to manage access levels and enforce access policies for G Suite applications. |    |   |     |   |   |
|                | Google Cloud session control (Beta)<br>Set session duration for Google Cloud Platform console and Google Cloud SDK                    |    |   |     |   |   |
|                | Advanced settings<br>Manage advanced security features such as authentication, and integrating G Suite with internal services.        |    |   |     |   |   |

Scroll down and click Manage Domain Wide Delegation.

| API controls                                                                                                    | App access control<br>Manage app access to your Go                                                                     | ogle services. Ensure that users can give access only to apps th                                                                                     | hat your organisation trusts. Learn more                                                                  |  |  |  |
|----------------------------------------------------------------------------------------------------|----------------------------------------------------------------------------------------------------|----------------------------------------------------------------------------------------------------|----------------------------------------------------------------------------------------------------|--|--|--|
| Use these controls to enable or restrict access to G<br>Suite APIs for customer-owned and third-party<br>applications and service accounts. Reduce the risk<br>essociated with third-party access to G Suite APIs by<br>limiting access to only trusted apps. | Overview                                                                                                    | 1 restricted Google services<br>10 unrestricted Google services<br>MANAGE GOOGLE SERVICES                                                            | 1 throparty apps trusted<br>MANAGE THIRD-PARTY APP ACCESS                                                 |  |  |  |
|                                                                                                    | Settings                                                                                                    | that can't access restricted Google services                                                                                                    |                                                                                                    |  |  |  |
|                                                                                                    |                                                                                                    | Message (300 characters linvt)                                                                                                    |                                                                                                    |  |  |  |
|                                                                                                    |                                                                                                    | Trust Internal, domain-owned apps<br>Apps you trust on the G Suite Marketplace, Andro                                                                | cid, or IOS whitelist are automatically trusted on your App access control list.                          |  |  |  |
|                                                                                                    |                                                                                                    |                                                                                                    | CANCEL SAVE                                                                                               |  |  |  |
|                                                                                                    | Domain wide delegati<br>Developers can register their w<br>to access your user data withou<br>MANAGE DOMAIN WIDE DELEG | ON<br>eb applications and other API clients with Google to enable acc<br>it your users having to individually give consent or their passwo<br>SATION | ees to data in Google services like Gmail. You can authorize these registered clients<br>ords. Learn more |  |  |  |

Click Add New.

2. Copy the following scopes to notepad to create a comma separated single line in notepad:

https://mail.google.com, https://www.google.com/m8/feeds, https://www.googleapis.com/auth/admin.directory.resource.calendar, https://www.googleapis.com/auth/apps.groups.migration, https://www.googleapis.com/auth/calendar, https://www.googleapis.com/auth/contacts, https://www.googleapis.com/auth/drive, https://www.googleapis.com/auth/drive, https://www.googleapis.com/auth/drive, https://www.googleapis.com/auth/drive, https://www.googleapis.com/auth/drive, https://www.googleapis.com/auth/tasks, https://www.googleapis.com/auth/userinfo.email, https://www.googleapis.com/auth/userinfo.profile

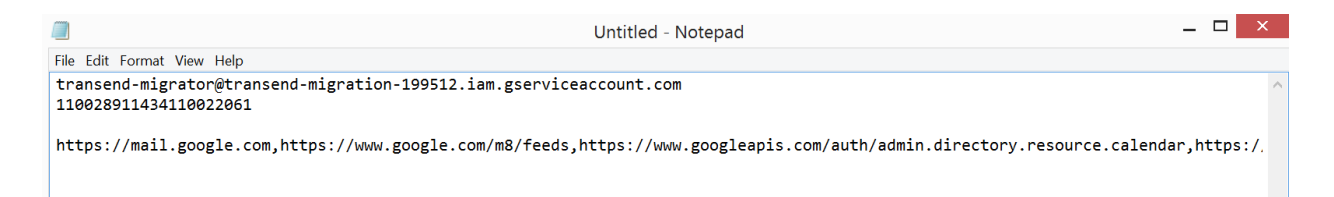

- 3. Enter Client ID: 24974064516.apps.googleusercontent.com
- 4. Enter Scopes as a single comma separated line:

https://mail.google.com,https://www.google.com/m8/feeds,https://www.googleapis.com/auth/admin.directory.resource.calendar,https://www.googleapis.com/auth/apps.groups.migration,h ttps://www.googleapis.com/auth/calendar,https://www.googleapis.com/auth/contacts,https:// www.googleapis.com/auth/drive,https://www.googleapis.com/auth/gmail.labels,https://www.googleapis.com/auth/tasks,https://www.googleapis.com/auth/userinfo.email,https://www.googleapis.com/auth/userinfo.email,https://www.googleapis.com/auth/userinfo.profile

#### 5. Click *Authorize*.

| $\leftarrow$ | ← → C 🔒 admin.google.com/ac/owl/domainwidedelegation?hl=en                 |                                                                            |                  |                                                                                       |                                                        |          |          |    |     | € |
|--------------|----------------------------------------------------------------------------|----------------------------------------------------------------------------|------------------|---------------------------------------------------------------------------------------|--------------------------------------------------------|----------|----------|----|-----|---|
| = 0          |                                                                            |                                                                            |                  |                                                                                       |                                                        |          |          | 0  |     |   |
| Security     | y > API Controls > Domain-wid                                              | le Delegation                                                              |                  |                                                                                       |                                                        |          |          |    |     |   |
|              | <ul> <li>Developers can register<br/>having to individually git</li> </ul> | their web applications and other API cli<br>ve consent or their passwords. | ents with Google | to enable access to data in Google services like Gmail. You can authorize             | these registered clients to access your user data with | nout you | ır users | GO | тіт |   |
|              | API clients Add new                                                        |                                                                            |                  | Add a new client ID                                                                   |                                                        |          |          |    |     |   |
|              | + Add a filter                                                             |                                                                            |                  | Olivet 10                                                                             |                                                        |          |          |    |     |   |
|              | Name                                                                       | Client ID                                                                  | Scopes           | 24974064516.apps.googleusercontent.com                                                |                                                        |          |          |    |     |   |
|              | Transend Migrator                                                          | 110028911434110022061                                                      | https://n        | OAuth scopes (comma-delimited) X<br>https://mail.google.com/https://www.google.com/mE |                                                        |          |          |    |     |   |
|              |                                                                            |                                                                            |                  | CANCEL AUTHORIZE                                                                      |                                                        |          |          |    |     |   |

Confirm scopes and Client ID are correctly entered and authorized, click **View Details** to see scopes:

|                                                | oogle.com/ac/owl/domainwidedele                                                      | gation?ni=en               |                                        |                                                    | V Transond Mig                               |                                       |  |
|------------------------------------------------|--------------------------------------------------------------------------------------|----------------------------|----------------------------------------|----------------------------------------------------|----------------------------------------------|---------------------------------------|--|
| Google Admin                                   | C Search for users, groups or setting                                                | S                          |                                        |                                                    |                                              | lator                                 |  |
| rity > API Controls > Domain-v                 | wide Delegation                                                                      |                            |                                        |                                                    | Client ID                                    |                                       |  |
| Developers can regis<br>having to individually | ter their web applications and other API clients<br>give consent or their passwords. | with Google to enable acce | ess to data in Google services like Gr | nail. You can authorize these registered clients t | 24974064516.apps.google                      | usercontent.com                       |  |
|                                                |                                                                                      |                            |                                        |                                                    | Scopes                                       |                                       |  |
| API clients Add n                              | ew                                                                                   |                            |                                        |                                                    | https://mail.google.com                      | https://www.google.com/m8/feeds       |  |
| + Add a filter                                 |                                                                                      |                            |                                        |                                                    | https://www.googleapis.c                     | com/auth/admin.directory.resource.cal |  |
|                                                |                                                                                      |                            |                                        |                                                    |                                              | om/auth/apps.groups.migration         |  |
| Name                                           | client ID                                                                            |                            |                                        | https://www.googleapis.com/auth/calendar           |                                              |                                       |  |
| Transend Migrator                              | 24974064516.apps.googleusercont                                                      | https://mail.google.com    | https://www.google.com/m8/feeds        | +9 More                                            | https://www.googleapis.c                     | com/auth/contacts                     |  |
| Transend Migrator                              | 110028911434110022061                                                                | https://mail.google.com    | https://www.google.com/m8/feeds        | +9 More                                            | https://www.googleapis.c                     | com/auth/drive                        |  |
|                                                |                                                                                      |                            |                                        |                                                    | https://www.googleapis.com/auth/gmail.labels |                                       |  |
|                                                |                                                                                      |                            |                                        |                                                    | https://www.googleapis.com/auth/tasks        |                                       |  |
|                                                |                                                                                      |                            |                                        |                                                    | https://www.googleapis.c                     | om/auth/userinfo.email                |  |
|                                                |                                                                                      |                            |                                        |                                                    | https://www.googleapis.c                     | com/auth/userinfo.profile             |  |
|                                                |                                                                                      |                            |                                        |                                                    |                                              |                                       |  |
|                                                |                                                                                      |                            |                                        |                                                    |                                              | ED                                    |  |

Leave the Optional Service Account and Optional Private Key fields blank to use the Transend Service Account. There is no further configuration required in Transend Migrator to enable for Transend Service Account.

## Section 3: Confirm Service Account access in Transend Migrator

Confirm the Transend Google Service Account has proper access in Transend Migrator.

#### **Confirm Service Account in the Source**

Notes:

- Gmail IMAP (service account) will migrate email only (via the IMAP protocol)
- G Suite/Google Apps (service account) will migrate all data types via the Google API

|      |                              | Transe                           | nd Migrat          | or 12 - C:\Progra     | mData\Transei      | nd\GoogleIMAF      | P.tmd           | _ 🗆 🗙      |
|------|------------------------------|----------------------------------|--------------------|-----------------------|--------------------|--------------------|-----------------|------------|
| File | Migration Op                 | otions Batch Migra               | tion View          | Edit License Help     | 0                  |                    |                 |            |
|      | Ø                            | E-Mail                           | 0                  | Address Book          |                    | Calendar           |                 | Task/To Do |
| S    | ource                        | Advanced Option                  | s                  | E-Mail Cor            | <b>figuration</b>  | 🗖 Enabl            | e Migration     |            |
|      | From: Gmail                  | IMAP (service acct<br>What syste | )<br>m should I ch | •<br>ioose?           | To: Plea           | ase select<br>What | system should I | choose?    |
|      | Gmail IMAP S<br>imap.gmail.c | erver:<br>om;993                 |                    | <b>•</b>              |                    |                    |                 |            |
|      | Google Email<br>google2@iso  | Address:<br>lutionsinc.net       |                    | _                     |                    |                    |                 |            |
|      | Optional Serv                | ice Acct Email:                  |                    | _                     |                    |                    |                 |            |
|      | Optional Priva               | ate Key File:                    |                    | •                     |                    |                    |                 |            |
|      | <u>F</u> olders              | (All folders sele                | ected by de        | fault)                |                    |                    |                 |            |
|      |                              |                                  | Start Sin          | gle <u>M</u> igration | Start <u>B</u> ate | ch Migration       |                 |            |

- Input your appropriate service account credentials
- Click Folders > Load from Source to test your connection:
   If your folders display, you have correctly configured your Google Service Account.

### **Granting Access - Transend Service Account**

Technical Reference Guide

|                                                                                                    |                                                          | Transer                                     | nd Migrator - Migration                        | n Options                   |                  | ×                                    |
|----------------------------------------------------------------------------------------------------|----------------------------------------------------------|---------------------------------------------|------------------------------------------------|-----------------------------|------------------|--------------------------------------|
| Email Folders                                                                                                    | Contact Folders                                          | Calendar Folders Task Fo                    | Folders Folder Exclude Lis                     | Telder Mapping Add          | ress Translation | atch Mode Data                       |
| (If no fo<br>♥ Cabinet<br>♥ Documents<br>♥ INBOX<br>♥ Inbox (migr<br>♥ [Gmail]//Dr<br>♥ [Gmail]//Sp<br>♥ [Gmail]//Sp<br>♥ [Gmail]//Tr | lders displayed, all<br>ated)<br>afts<br>ent Mail<br>ash | Email Fold<br>folders convert. Displayed fo | er Convert List<br>olders convert only if chec | ked. Right click for option | s.)              | <u>і</u> <u>ок</u><br>? <u>H</u> elp |
|                                                                                                    |                                                          | Load from Source                            | Clear Data                                     |                             |                  |                                      |

Reminder: Click Clear Data to migrate ALL folders

|               | ×                    |                             |                                   |                                      |                       |                     |                       |
|---------------|----------------------|-----------------------------|-----------------------------------|--------------------------------------|-----------------------|---------------------|-----------------------|
| Email Folders | Contact Folders      | Calendar Folders            | Task Folders                      | Folder <u>E</u> xclude List          | Folder <u>Mapping</u> | Address Translation | Batch Mode Data       |
| (If no fo     | lders displayed, all | Err<br>folders convert. Dis | nail Folder Cor<br>played folders | nvert List<br>convert only if checke | d. Right click for a  | options.)           | <u>і</u> ок<br>? Неір |
|               |                      | Load from Sou               | irce                              | Clear Data                           |                       |                     |                       |

#### **Confirm Service Account in the Target**

Notes:

- Gmail IMAP (service account) will migrate email only (via the IMAP protocol)
- G Suite/Google Apps (service account) will migrate all data types via the Google API
- Input your appropriate service account credentials
- Click Test Logon

| Transend Migrator 12 - C:\ProgramData\Transend\GoogleIMAP.tmd | _ 🗆 🗡                     |
|---------------------------------------------------------------|---------------------------|
| File Migration Options Batch Migration View Edit License Help |                           |
| E-Mail Address Book Calendar                                  | Task/To Do                |
| Advanced Options E-Mail Configuration                         | on 🚺                      |
| Source Target                                                 | 2                         |
| From: Please select To: Gmail IMAP (service acct)             | -                         |
| What system should I choose? What system sho                  | uld I choose?             |
| Gmail IMAP Server:                                            |                           |
| Google Email Address:                                         |                           |
| google2@isolutionsinc.net                                     |                           |
| Optional Service Acct Email:                                  |                           |
|                                                               |                           |
| Optional Private Key File:                                    | -                         |
|                                                               |                           |
| l est Logon                                                   |                           |
| Transend Migrator 12                                          | ×                         |
| Start Single Mig                                              |                           |
| Logon to target system was successful, see ma                 | ster log file for details |
| Licensed To: Laurie Jones/TM 12 for 11 users                  |                           |
|                                                               |                           |
|                                                               | ОК                        |

| 🛆 Transend Migrator                             | 12 - C:\Prog  | ramData\Transe     | end\GoogleAPI            | .tmd                                  | _ 🗆 🗡               | K |
|-------------------------------------------------|---------------|--------------------|--------------------------|---------------------------------------|---------------------|---|
| File Migration Options Batch Migration View Ed  | it License He | lp                 |                          |                                       |                     |   |
| E-Mail Ad                                       | dress Book    |                    | Calendar                 |                                       | Task/To Do          |   |
| Advanced Options                                | E-Mail Co     | nfiguration        | 🗖 Enabl                  | le Migration                          |                     |   |
| Source                                          | 2             | Target             |                          |                                       | 2                   |   |
| From: Please select What system should I choose |               | To: GS             | uite/Google Apps<br>What | s (service acct)<br>system should I ( | ►<br>thoose?        |   |
|                                                 |               | Google Em          | ail Address:             |                                       |                     |   |
|                                                 |               | google2@           | isolutionsinc.net        |                                       | <b>•</b>            |   |
|                                                 |               | Optional Se        | ervice Acct Email        | :                                     |                     |   |
|                                                 |               | Optional Pr        | rivate Key File:         |                                       | - 11                |   |
|                                                 |               | Test Logo          | on                       |                                       |                     |   |
|                                                 |               |                    | Transend Migra           | ator 12                               | ×                   | ĸ |
| Start Single                                    | 4             | Logon to target sy | stem was successf        | ul, see master lo                     | og file for details |   |
| Licensed To: Laurie Jones/TM 12 for 11 users    |               |                    |                          |                                       | ОК                  |   |

Last Updated: July 2020